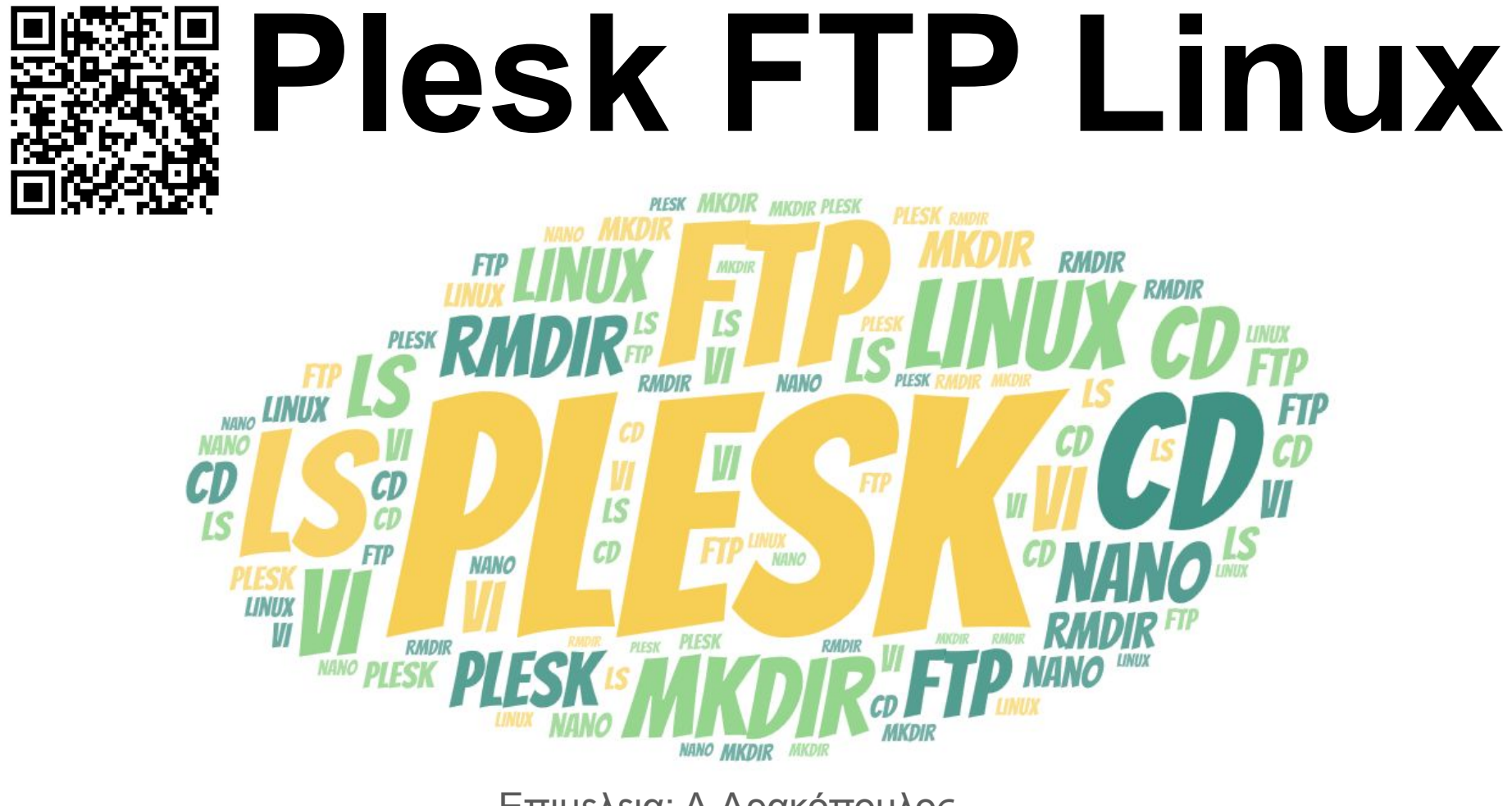

Επιμελεια: Α.Δρακόπουλος

# Ιστότοπος Παρουσίασης

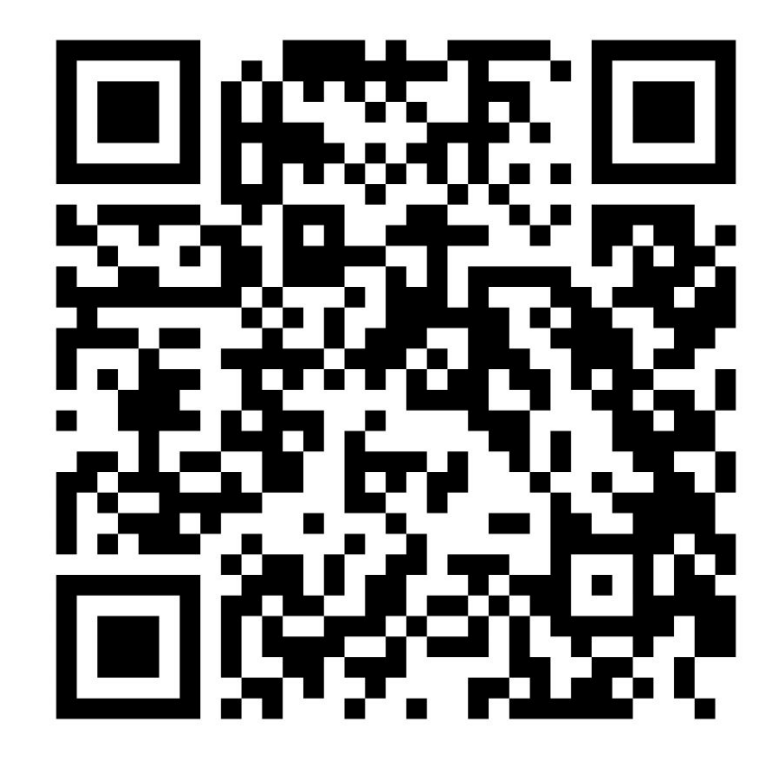

# Plesk

- 1. Εισαγωγή
  - Τι είναι το Plesk

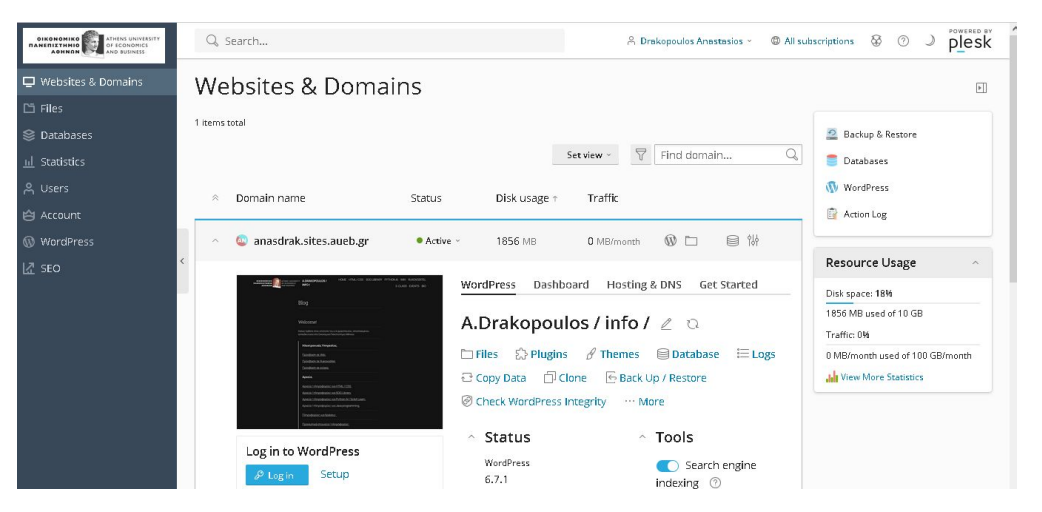

- Πλατφόρμα διαχείρισης server και φιλοξενίας
   ιστοσελίδων.
- Υποστηρίζει λειτουργικά συστήματα όπως Windows και Linux.
- Χρησιμοποιείται από διαχειριστές συστημάτων,
   προγραμματιστές και παρόχους υπηρεσιών φιλοξενίας.

# Κατηγορίες Διαχείρισης

Εύκολη διαχείριση :

1.websites domains sub domains

2.Αρχεία

3.Βάσεις Δεδομένων

4. Στατιστικά ιστοτόπου

5.Διαχείριση χρηστών

6.Λογαριασμός

7.CMS

8.SEO

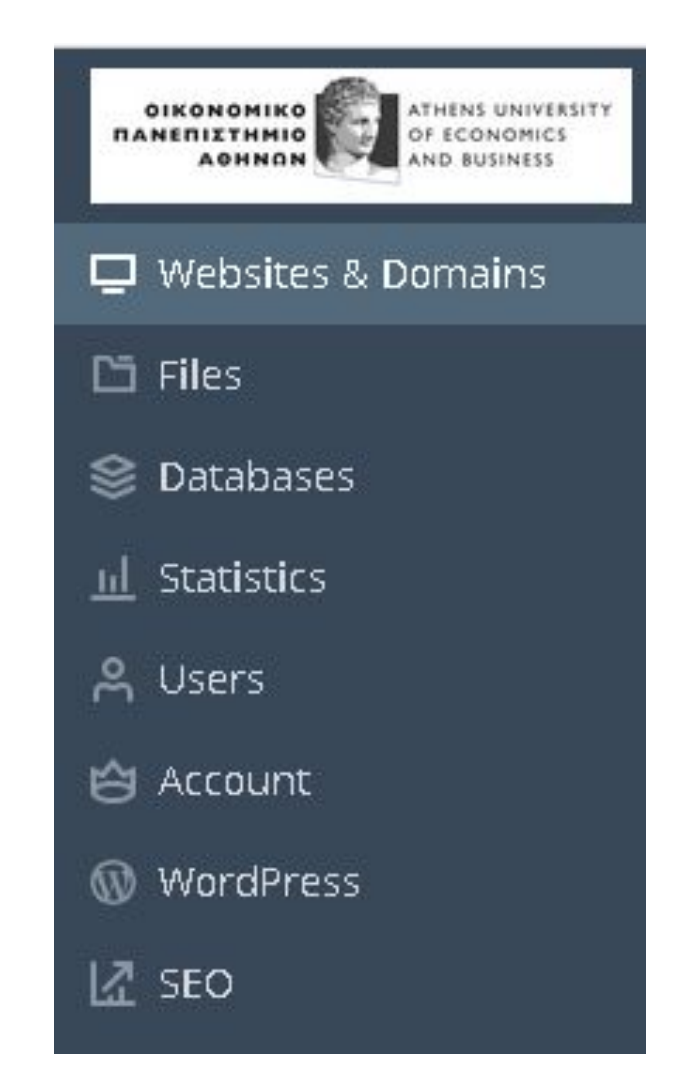

## 2. Χαρακτηριστικά του Plesk

## • Διαχείριση server

- Φιλικό περιβάλλον χρήστη για διαχείριση server μέσω GUI.
- Πρόσβαση σε ρυθμίσεις server χωρίς γνώση γραμμής εντολών (CLI).

# Διαχείριση ιστοσελίδων

- Εύκολη εγκατάσταση CMS (π.χ., WordPress, Joomla).
- Διαχείριση domains, subdomains και DNS records.

### Ασφάλεια

- Ενσωμάτωση SSL/TLS μέσω Let's Encrypt.
- Προστασία από κακόβουλο λογισμικό.

# Αυτοματοποιημένες ενημερώσεις

• Αυτόματες αναβαθμίσεις server και εγκατεστημένων εφαρμογών.

3. Πώς χρησιμοποιείται το Plesk

# • Εγκατάσταση

- Βήματα για εγκατάσταση σε Windows/Linux servers.
- Προαπαιτούμενα συστήματος.

# Ρύθμιση

- Ρύθμιση domains και λογαριασμών email.
- ο Ενεργοποίηση SSL/TLS.

# Διαχείριση χρηστών

- Δημιουργία χρηστών με διαφορετικά επίπεδα πρόσβασης.
- Ανάθεση δικαιωμάτων

# 4. Τι μπορούμε να κάνουμε με το Plesk

# • Διαχείριση ιστοσελίδων

- ο Εγκατάσταση WordPress με ένα κλικ.
- Backup και επαναφορά δεδομένων.

# Διαχείριση email

- Δημιουργία λογαριασμών email με δικά σας domains.
- Ρύθμιση φίλτρων spam.

# Αυτοματισμοί

- Αυτοματοποιημένα cron jobs.
- Εργαλεία προγραμματισμού για διαχείριση script.

# Ανάλυση & παρακολούθηση

- Παρακολούθηση server (CPU, RAM, χώρος δίσκου).
- Ανάλυση επισκεψιμότητας ιστοσελίδας.

### 5. Παραδείγματα χρήσης

### 1. Εγκατάσταση WordPress

- Πλοηγηθείτε στο Applications και κάντε κλικ στο Install WordPress.
- Επιλέξτε το domain που θέλετε να εγκαταστήσετε το WordPress.
- Σχόλιο: Ιδανικό για αρχάριους που θέλουν να ξεκινήσουν άμεσα τη δημιουργία ιστοσελίδας.

### 2. Ρύθμιση email λογαριασμών

- Μεταβείτε στο Mail > Create Email Address.
- ο Προσθέστε το domain και τον χρήστη (π.χ., info@mydomain.com).
- ο Σχόλιο: Χρήσιμο για επαγγελματική επικοινωνία με προσαρμοσμένα email.

### 3. Διαχείριση SSL/TLS

- Μεταβείτε στο Websites & Domains > SSL/TLS Certificates.
- Ενεργοποιήστε πιστοποιητικά μέσω Let's Encrypt.
- ο Σχόλιο: Απαραίτητο για την ασφάλεια και την αξιοπιστία της ιστοσελίδας.

### 4. **Δημιουργία backups**

- Μεταβείτε στο Tools & Settings > Backup Manager.
- Δημιουργήστε backup όλου του server ή συγκεκριμένων ιστοσελίδων.
- Σχόλιο: Εξασφαλίζει ότι μπορείτε να ανακτήσετε δεδομένα σε περίπτωση

## 6. Πλεονεκτήματα του Plesk

- Εύχρηστο περιβάλλον εργασίας.
- Ισχυρές δυνατότητες ασφάλειας.
- Υποστήριξη πολλών εφαρμογών και τεχνολογιών.
- Αυτοματοποιημένες διαδικασίες.

### 7. Μειονεκτήματα και Περιορισμοί

- Απαιτεί συνδρομή (ετήσια ή μηνιαία).
- Περιορισμένες επιλογές προσαρμογής για προχωρημένους χρήστες.

# 8. Συμπεράσματα

- Το Plesk είναι μια ολοκληρωμένη λύση για διαχείριση server και ιστοσελίδων.
- Ιδανικό για εταιρείες φιλοξενίας, μικρές επιχειρήσεις και άτομα που επιθυμούν απλότητα και ασφάλεια.

plesk ATHENS UNIVERSITY OF ECONOMICS AND BUSINESS Q. Search... 80 ? OIKONOMIKO RANERIETHMIO AOHNON 🔒 Drakopoulos Anastasios 👻 All subscriptions ) U Websites & Domains Websites & Domains Þ 1 items total 😂 Databases 🧕 Backup & Restore 7 Find domain... Q Set view 📒 Databases <u>III</u> Statistics WordPress Disk usage 🕆 Traffic Domain name Status  $\otimes$ 🖆 Account Action Log 👜 anasdrak.sites.aueb.gr 目粉 WordPress Active ~ 1858.1 MB 17.1 MB/month Resource Usage A SEO Dashboard Hosting & DNS Get Started WordPress Disk space: 18% 1858.1 MB used of 10 GB A.Drakopoulos / info / 🧷 🗅 Traffic: 0% 🖓 Plugins 🔗 Themes 📄 Database 🔚 Logs 🗖 Files 17.1 MB/month used of 100 GB/ month 🔁 Copy Data 🛛 Clone 🛛 🗟 Back Up / Restore 🛛 🐼 Check WordPress Integrity Wiew More Statistics ···· More Tools Status Log in to WordPress Search engine indexing ⑦ WordPress 6.7.1 Setup Plugins A Install plugin updates Debugging ⑦ 🙀 Password protection ⑦ 14 0 Themes Up-to-date Statistics Disk space 1858.1 MB Critical security measures Take over wp-cron.php ⑦ 🐕 Security 12.1

|                                      | Q Search                                                                                |                                                                                                   | 유 Drakopoulos Anastasios ~                                                                      | All subscriptions                | 9 O J                                              |            | sk |
|--------------------------------------|-----------------------------------------------------------------------------------------|---------------------------------------------------------------------------------------------------|-------------------------------------------------------------------------------------------------|----------------------------------|----------------------------------------------------|------------|----|
| 🖵 Websites & Domains                 | File Manager fo                                                                         | r anasdrak.sites.aueb.gr                                                                          |                                                                                                 |                                  |                                                    |            |    |
| Databases     Indexes     Statistics | <ul> <li>Home directory</li> <li>composer</li> <li>compositive participation</li> </ul> | + Copy Move Archive - More -<br>Home directory > httpdocs >                                       | Remove                                                                                          | Search in filename               | k psacin                                           | Q<br>= .   | ~  |
| → Osers ⇒ Account Ø WordPress        | > 🥁 .revisium_antivirus_tat<br>> 😂 .trash<br>> 😂 .wp-cli                                | university_visit                                                                                  | Dec 10, 2024 04:23 PM                                                                           | rwx r-x r-x anasdral             | <pre> psacin     psacin     sacin     sacin </pre> |            |    |
| KI SEO                               | > 🔤 .wp-toolkit                                                                         | wp-content                                                                                        | Jan 3, 2025 11:54 AM<br>Nov 13, 2024 09:42 PM                                                   | rwx r-x r-x anasdral             | <pre> psacln</pre>                                 | <b>Ⅲ</b> → |    |
|                                      | <ul> <li>&gt; logs</li> <li>&gt; web_users</li> <li>&gt; wordpress-backups</li> </ul>   | □                                                                                                 | Feb 6, 2020 08:33 AM 405 B<br>Jan 1, 2024 02:02 AM 19.4 KB                                      | rw- r r anasdral                 | <pre>sacIn &lt; psacIn </pre>                      | *          |    |
|                                      | > 🥁 wp-admin<br>> 🔤 wp-content<br>> 🥁 wp-includes                                       | openeclass-3.12.zip     openeclass-3.16.4.zip     openeclass-3.16.4.zip     openeclass-3.16.4.zip | Nov 21, 2024 12:26 PM 98.2 MB<br>Nov 21, 2024 10:54 PM 120.4 MB<br>Nov 22, 2024 05:53 AM 7.2 KB | nw-rr anasdrai<br>nw-rr anasdrai | ; psacin<br>, psacin<br>, psacin                   |            |    |
|                                      | < >                                                                                     | wp-activate.php                                                                                   | Feb 13, 2024 04:19 PM 7.2 KB                                                                    | nw- r r anasdral                 | ¢ psacln                                           | = -        | ~  |

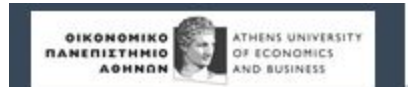

🖵 Websites & Domains

🗅 Files

😂 Databases

<u>III</u> Statistics

유 Users

🖄 Account

🚯 WordPress

년 SEO

Q Search...

#### Files >

# File Manager for anasdrak.sites.aueb.gr

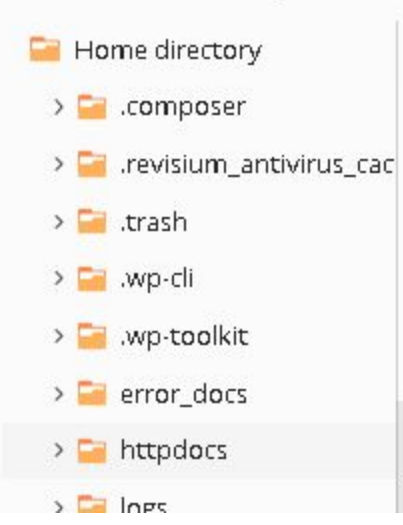

| +   | Сору           | Move              | Archive - | More ~ | Remove   |
|-----|----------------|-------------------|-----------|--------|----------|
| Upl | oad File       | :5 >              |           |        |          |
| Upl | oad Directo    | у                 |           |        | Nov 1    |
| Imp | ort file via l | JRL <sup>it</sup> |           |        | Dec 10   |
| Cre | ate File       |                   |           |        | Nov 1:   |
| Cre | ate Director   | У                 |           |        | Jan 3, 1 |
|     | 📄 wp-inclu     | des               |           |        | Nov 1    |

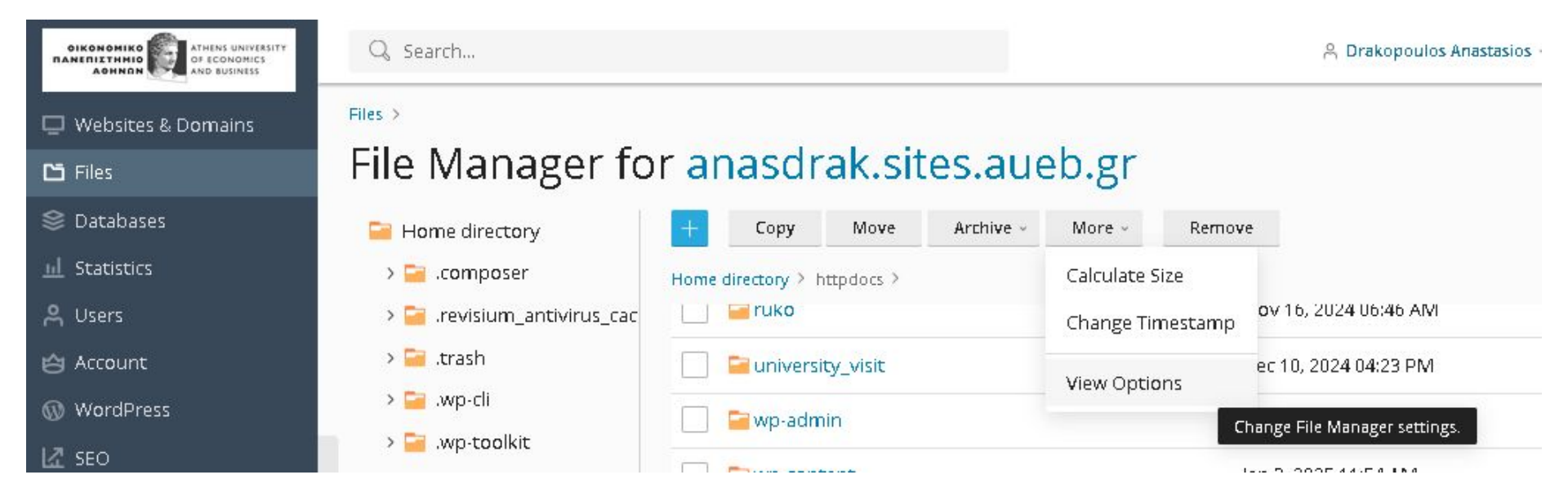

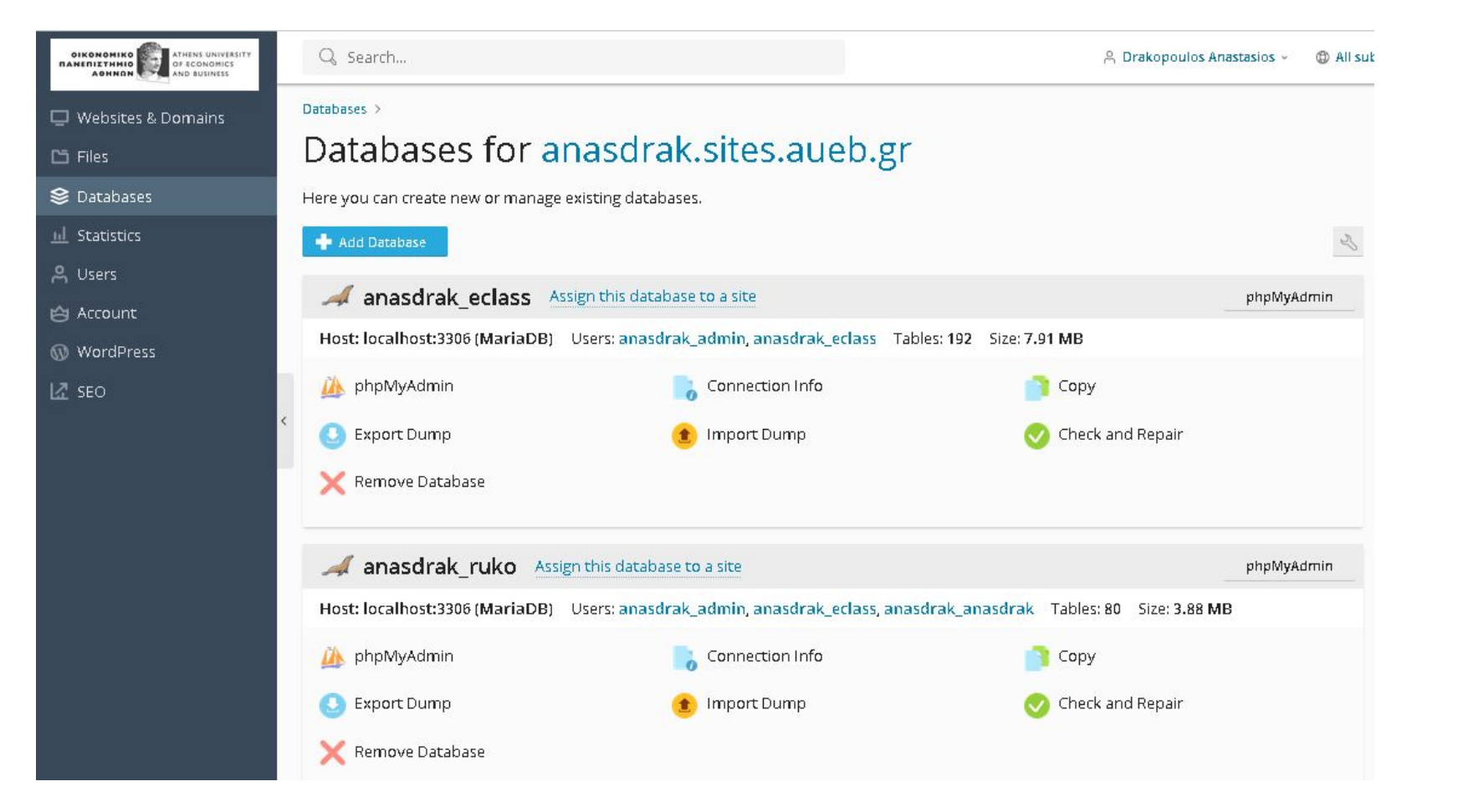

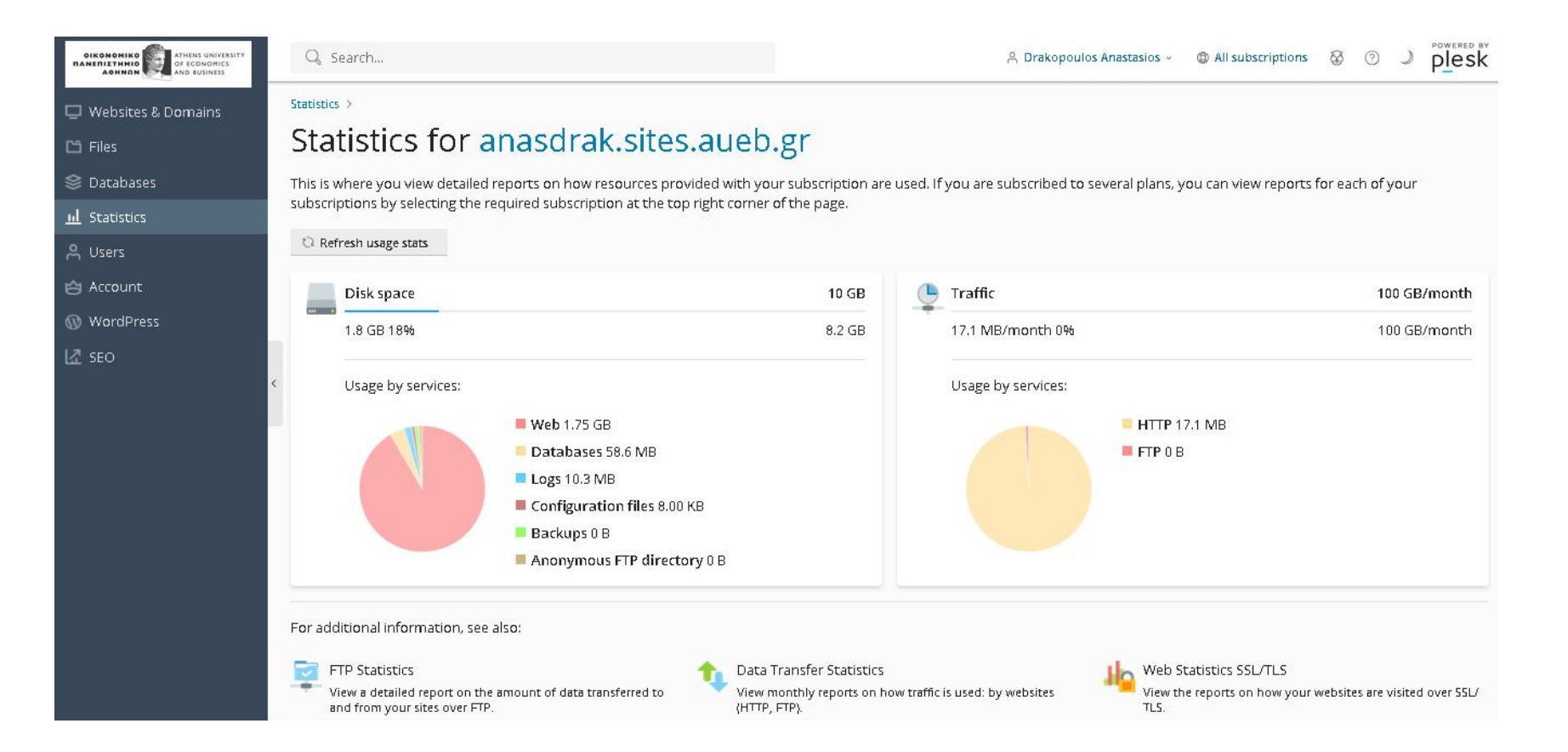

| OIKONOMIKO<br>RANERIIZTHNIO<br>AOHNON | Q Search                                                                     | 은 Drakopoulos Anastasios ~                                        | ⊕ All subscriptions      ⊕      ⑦      ↓     Plesk     Plesk |
|---------------------------------------|------------------------------------------------------------------------------|-------------------------------------------------------------------|--------------------------------------------------------------|
| U Websites & Domains                  | Users                                                                        |                                                                   |                                                              |
| 🗂 Files                               | User Accounts User Roles                                                     |                                                                   |                                                              |
| 😂 Databases                           |                                                                              |                                                                   |                                                              |
| <u>id</u> Statistics                  | in you want to allow other users to access plesk in order to manage websites | , install applications, of use email services under your domains, | then you need to treate user accounts.                       |
| 🙈 Users                               | Create User Account 🛛 🔀 Remove                                               |                                                                   | Q, V                                                         |
| 🖨 Account                             | 1 item total                                                                 |                                                                   | Entries per page: 10 25 100 All                              |
| 🔞 WordPress                           | Contact name 🕆                                                               | Email address                                                     | Role                                                         |
| L₫ SEO                                | Drakopoulos Anastasios                                                       | anasdrak@aueb.gr                                                  | Owner                                                        |
|                                       | < 1 item total                                                               |                                                                   | Entries per page: 10 25 100 All                              |

| OIKONOMIKO           | Q Search                                                   |                                                                                       | Å                                      | Drakopoulos Anastasios - (1) All subscriptions (2) (2) Powered B |
|----------------------|------------------------------------------------------------|---------------------------------------------------------------------------------------|----------------------------------------|------------------------------------------------------------------|
| 🖵 Websites & Domains | Account Infor                                              | rmation and Tools for                                                                 | anasdrak.sites.                        | aueb.gr                                                          |
| Statistics           | My Profile Back Up M                                       | y Account and Websites Back Up Websites                                               | Additional Services                    |                                                                  |
| <mark>ዶ</mark> Users | Plan name                                                  | AUEB10                                                                                |                                        |                                                                  |
| 😫 Account            | Setup date                                                 | Oct 25, 2024                                                                          |                                        |                                                                  |
| 🔞 WordPress          | Status                                                     | Active                                                                                |                                        |                                                                  |
| ය seo                | Click the tabs below to view th < Resources Hosting Option | e resource allotments, hosting options, and perm<br>s Permissions Additional Services | iissions for operations in Plesk allov | ved by your subscription terms.                                  |
|                      | Overuse policy                                             | Overuse of disk space and traffic is allowed                                          |                                        |                                                                  |
|                      | This is a resource usage summ                              | ary for your subscription.                                                            |                                        |                                                                  |
|                      | Disk space                                                 | 1858.1 MB used of 10 GB                                                               | Web users                              | 1 used of Unlimited                                              |
|                      | Traffic                                                    | 17.1 MB/month used of 100 GB/month                                                    |                                        |                                                                  |
|                      | Domains                                                    | 1 used of 10                                                                          |                                        |                                                                  |
|                      | Subdomains                                                 | 0 used of Unlimited                                                                   |                                        |                                                                  |
|                      | Domain aliases                                             | 0 used of Unlimited                                                                   |                                        |                                                                  |
|                      | Additional FTP accounts                                    | 0 used of Unlimited                                                                   |                                        |                                                                  |

| OIKONOMIKO<br>RANERIIZTHIKIO<br>AOHARDI CONOMICS<br>AOHARDI CONOMICS | Q Search                                                                                                    |                       | 🐣 Drakopoulos Anastasios 🗸                 |                       |
|----------------------------------------------------------------------|----------------------------------------------------------------------------------------------------|-----------------------|--------------------------------------------|-----------------------|
| 🖵 Websites & Domains                                                 | WP Toolkit                                                                                                    |                       |                                            |                       |
| 🗂 Files                                                              | Installations Plugins Themes                                                                                                    |                       |                                            | Q                     |
| 😂 Databases                                                          | Install 📳 Import 👁 Scan Updates                                                                                                    | Security Detach       | imes Remove                                |                       |
| <u>III</u> Statistics                                                | 1 items total Select all                                                                                                    |                       |                                            |                       |
| 유 Users                                                              |                                                                                                    |                       |                                            |                       |
| 🔄 Account                                                            | <ul> <li>WordPress sites</li> </ul>                                                                                                    |                       |                                            |                       |
| 🔞 WordPress                                                          | anardrak siter auch gr. Onon ri                                                                                                    | Ve based a contract   |                                            |                       |
| kar Seo                                                              |                                                                                                    | + Add label           |                                            |                       |
|                                                                      | C ANNOUNCE ANNOUNCE AND ANNOUNCE AND ANNOUNC   | A.Drakopoulos         | /info/ 🖉                                   |                       |
|                                                                      | Blog                                                                                                    | Dashboard Plugins     | Themes Database                            |                       |
|                                                                      | Welcome!<br>Nacci vitors pro-constraint solva a questionable, anontrapados,<br>emploances do diseasant frammarea atoria                                                                                                    | 🛅 File Manager 🛛 🔒 Co | py Data 🛛 Clone 🛛 Back Up / Restore 🗮 Logs | i i                   |
|                                                                      | Harryportale Ymperolae.                                                                                                    | Status                | Tools                                      |                       |
|                                                                      | Canadiana a Canadiana a Canadiana<br>Canadiana a Canadiana a Canadiana a Canadiana a Canadiana a Canadiana a Canadiana a Canadiana a Canadiana a Canadiana a Canadiana a Canadiana a Canadiana a Canadiana a Canadiana a Canadiana a Canadiana a Canadiana a Canadiana a Canadia | WordPress 6.7.1       | Search en                                  | gine indexing 🕜       |
|                                                                      |                                                                                                    | Plugins 🔒 🔺 Insta     | all plugin updates 🛛 🕥 Debugginį           | g ⑦ 104               |
|                                                                      | 2 Log in Setup                                                                                                    | Themes Up-to-d        | late Dassword                              | protection ⑦ 帉        |
|                                                                      | 🚱 Manage domain                                                                                                    | Security Critical     | security measures applied Take over        | wp-cron.php ⑦ 悌       |
|                                                                      |                                                                                                    | PHP 8.2.26            | Enable ho                                  | tlink protection ⑦ 행사 |

| OIKONOMIKO           | Q, Search                                                                                                    |                                                             |                                     | 유 Drakopoulos Anastasios 👻 🍈 All si                                  | ubscriptions & ③ J plesk               |
|----------------------|----------------------------------------------------------------------------------------------------|-------------------------------------------------------------|-------------------------------------|----------------------------------------------------------------------|----------------------------------------|
| ] Websites & Domains | Extensions >                                                                                                    |                                                             |                                     |                                                                      |                                        |
| 3 Files              | SEO                                                                                                    |                                                             |                                     |                                                                      |                                        |
| 🔰 Databases          | SEO Toolkit gives insights about the ra                                                                                                    | nking of current sites in search engin                      | es, social media reach,             |                                                                      |                                        |
| L Statistics         | the sites for greater awareness and me                                                                                                    | tors and provides advice with expert<br>pre visitors.       | tips on now to optimize             |                                                                      |                                        |
| L Users              | In the Plesk University course you will                                                                                                    | learn how to use the SEO Toolkit exte                       | ension to improve your              |                                                                      |                                        |
| 3 Account            | website search engine optimization (Sl<br>your website search engine ranking to                                                                                                    | EO), track your website's search engir<br>your competitors. | ne rankings, and compare            | WIZARD                                                               |                                        |
| ) WordPress          |                                                                                                    |                                                             |                                     |                                                                      |                                        |
| SEO                  |                                                                                                    |                                                             |                                     |                                                                      | ~~~~~~~~~~~~~~~~~~~~~~~~~~~~~~~~~~~~~~ |
|                      | < 1 domains total                                                                                                    |                                                             |                                     |                                                                      | Domains per page: 10 25 100 All        |
|                      | anasdrak.sites.aueb.gr                                                                                                    |                                                             |                                     |                                                                      | ⊙ ∅ 7 ★                                |
|                      |                                                                                                    | Site Audit 💈 ?                                              | Rank Tracker 수 ?                    | Competitors 4?                                                       | Log File Analyzer ?                    |
|                      | Websel                                                                                                    | 95/100 score                                                | No keywords have been added<br>yet. | <i>This feature is part of the paid version, please contact your</i> | 30 urls                                |
|                      | Control<br>Annual Information and Ap. (In<br>Sector Control and Ap. (In Sector Control and Ap. (In Sector Co | Last Scan Nov 16, 2024                                      |                                     | administrator.                                                       | Errors 10                              |
|                      | A serie - Annual and a series and a series                                                                                                    | Tasks 11/11                                                 |                                     |                                                                      | Redirects 0                            |
|                      |                                                                                                    | Open details                                                | 😔 Add keywords                      |                                                                      | User-Agents 9                          |
|                      |                                                                                                    |                                                             |                                     |                                                                      |                                        |

Domains per page: 10 25 100 All

# FileZilla

| 🗾 adrakopo@anasdrak.sites.aueb.gr                                                                                                    | - FileZilla                                                                                   |                                                    |                                  |                |                      |                    |                | 2               | - 0          | ×     |
|----------------------------------------------------------------------------------------------------|-----------------------------------------------------------------------------------------------|----------------------------------------------------|----------------------------------|----------------|----------------------|--------------------|----------------|-----------------|--------------|-------|
| Αργείο Επεξερνασία Προβολή Μ                                                                                                    | Ιεταφορά Εξυπι                                                                                | ορετητής Σελιδοδείκ                                | πες Βοήθεια                      |                |                      |                    |                |                 |              |       |
|                                                                                                    | 8 🛛 🗽 🏷                                                                                       | 🗏 🔍 🤗 🦚                                            |                                  |                |                      |                    |                |                 |              |       |
| Κόμβος: sdrak.sites.aueb.gr Όνομο                                                                                                    | αχρήστη: adrako                                                                               | ορο Κωδι                                           | κός πρόσβασης: [                 | •••••          | οοο Θύρα:            | Γρήγορη σύνδεση 🔻  | ·              |                 |              |       |
| Κατάσταση: Σε σύνδεση<br>Κατάσταση: Εκκίνηση αποστολής<br>Κατάσταση: Επιτυχής μεταφορά ι<br>Κατάσταση: Ανάκτηση περιεχόμε<br>Κατάσταση: Περιεχόμενα φακέλοι<br>Κατάσταση: Αποσύνδεση από τοι | , του C:\Users\Adı<br>αρχείου, μεταφέρ<br>νων καταλόγου ",<br>υ "/" επιτυχές<br>ν εξυπηρετητή | ninistrator\Download<br>θηκε 713 bytes στο 1 &<br> | s\tasos\HTML\bo><br>δευτερόλεπτο | <_model\box1.i | ıtml                 |                    |                |                 |              | < >   |
| Τοπική τοποθεσία: C:\Users\Adminis                                                                                                    | trator\Downloads                                                                              | \tasos\HTML\box_mo                                 | odel\                            | ~              | Απομακρυσμένη το     | οποθεσία: /        |                |                 |              | ~     |
| - HTML                                                                                                    | oks<br>x_model<br>rary<br>dcast                                                               |                                                    |                                  | ^<br>•         |                      |                    |                |                 |              |       |
| Όνομα αρχείου                                                                                                    | Μέγεθος α                                                                                     | Τύπος αρχείου                                      | Τελευταία τροπ                   | οπ ^           | Όνομα αρχείου        | · Μέγε             | θος Τύπος αρχ  | . Τελευταία τρο | Δικαιώματα   | Ιδιο  |
| <mark>   </mark>                                                                                                    |                                                                                               |                                                    |                                  |                |                      |                    |                |                 |              | · · · |
| 🔤 index.html                                                                                                    | 55                                                                                            | Firefox HTML Doc                                   | 16/11/2024 8:37:                 | 16             | 📑 index.html         |                    | 260 Firefox HT | 17/11/2024 8:3  | adfrw (0644) | adra  |
| SS_HTML_General_File.html                                                                                                    | 104                                                                                           | Firefox HTML Doc                                   | 10/11/2024 3:14:                 | 56             | 📓 box1.html          |                    | 692 Firefox HT | 7/1/2025 9:55:5 | adfrw (0644) | adra  |
| ox5.html                                                                                                    | 367                                                                                           | Firefox HTML Doc                                   | 10/11/2024 2:43:                 | 24             |                      |                    |                |                 |              |       |
| 💿 box4.html                                                                                                    | 634                                                                                           | Firefox HTML Doc                                   | 10/11/2024 12:33                 | 7:2            |                      |                    |                |                 |              |       |
| box3.html                                                                                                    | 592                                                                                           | Firefox HTML Doc                                   | 10/11/2024 12:30                 | 6:3            |                      |                    |                |                 |              |       |
| hov2 html                                                                                                    | 676                                                                                           | Firefox HTML Doc                                   | 10/11/2024 12:3                  | 5.5 ¥          | <                    |                    |                |                 |              | >     |
| Επιλεγμένο 1 αρχείο. Συνολικό μέγεθος                                                                                                    | : 713 bytes                                                                                   |                                                    |                                  |                | 2 αρχεία. Συνολικό μ | ιέγεθος: 952 bytes |                |                 |              |       |
| Εξυπηρετητής/Τοπικό αρχείο Κατε                                                                                                    | εύθ Απομακρυ                                                                                  | σμένο αρχείο                                       | Μέγεθος Γ                        | Ιροτε Κατά     | σταση                |                    |                |                 |              |       |
| <b>Αρχεία στην ουρά</b> Αποτυχημέ                                                                                                    | ίνες μεταφορές                                                                                | Επιτυχημένες μετα                                  | φορές (1)                        |                |                      |                    | 0              | <u>^</u>        |              |       |
|                                                                                                    |                                                                                               |                                                    |                                  |                |                      |                    |                | 😳 🕑 Ουρα: κενή  | 1 V          | •     |

# **FTP - FileZilla**

- 1. Εισαγωγή
  - Tı είναι το FileZilla
    - To FileZilla είναι ένας δωρεάν FTP client (File Transfer Protocol) ανοικτού κώδικα.
    - Χρησιμοποιείται για τη μεταφορά αρχείων μεταξύ τοπικού υπολογιστή και server.
    - Υποστηρίζει πρωτόκολλα FTP, SFTP, και FTPS.
    - ο Διατίθεται για Windows, macOS και Linux.

### 2. Χαρακτηριστικά του FileZilla

- Υποστήριξη πολλαπλών πρωτοκόλλων
  - FTP (File Transfer Protocol).
  - FTPS (FTP Secure).
  - SFTP (SSH File Transfer Protocol).
- Διασύνδεση χρήστη (User Interface)
  - Διαισθητική διεπαφή με διαχωρισμό τοπικού και απομακρυσμένου συστήματος.
  - Δυνατότητα μεταφοράς αρχείων με "drag-and-drop".
- Διαχείριση μεταφορών
  - Υποστήριξη για μεταφορές μεγάλων αρχείων (>4GB).
  - Παύση και επανεκκίνηση μεταφορών.
- Διαχείριση χρηστών και server
  - Αποθήκευση server και διαπιστευτηρίων με το Site Manager.
- Ασφάλεια
  - Κρυπτογράφηση δεδομένων μέσω FTPS και SFTP.

### 3. Πώς χρησιμοποιείται το FileZilla

- Εγκατάσταση
  - Κατεβάστε το FileZilla από την επίσημη ιστοσελίδα (<u>https://filezilla-project.org</u>).
  - Εγκαταστήστε το στον υπολογιστή σας.
- Ρύθμιση σύνδεσης
  - ο Προσθέστε έναν νέο server μέσω του Site Manager:
    - 1. **Host**: Διεύθυνση του server.
    - 2. **Protocol**: Επιλογή FTP, FTPS, ή SFTP.
    - 3. Username και Password: Διαπιστευτήρια πρόσβασης.
    - 4. **Port**: Συνήθως 21 για FTP, 22 για SFTP.
- Σύνδεση με τον server
  - Πατήστε Quickconnect ή επιλέξτε τον server από το Site Manager.
- Μεταφορά αρχείων
  - Χρησιμοποιήστε τη μέθοδο drag-and-drop για μεταφορές αρχείων ή φακέλων.

### 4. Τι μπορούμε να κάνουμε με το FileZilla

## • Ανέβασμα αρχείων (Upload)

- Μεταφορά αρχείων από τον τοπικό υπολογιστή στον server.
- Σχόλιο: Ιδανικό για δημοσίευση ιστοσελίδων ή ενημέρωση αρχείων server.

## • Κατέβασμα αρχείων (Download)

- Λήψη αρχείων από τον server στον τοπικό υπολογιστή.
- Σχόλιο: Χρήσιμο για τη λήψη backup δεδομένων.

## Διαχείριση αρχείων

- Δημιουργία, διαγραφή, ή μετονομασία αρχείων και φακέλων στον server.
- Σχόλιο: Σας επιτρέπει να οργανώσετε τα δεδομένα σας εύκολα.

# Παρακολούθηση αρχείων

- Εμφάνιση κατάστασης μεταφορών και λεπτομέρειες για σφάλματα.
- Σχόλιο: Βοηθά στον εντοπισμό προβλημάτων στη σύνδεση ή στις μεταφορές.

- 5. Παραδείγματα χρήσης με σχόλια
- 1.Ανέβασμα αρχείων στον server

Βήματα:

- 1. Συνδεθείτε στον server μέσω FileZilla.
- Επιλέξτε τον φάκελο στον τοπικό σας υπολογιστή (αριστερό πλαίσιο).
- 3. Επιλέξτε τον φάκελο προορισμού στον server (δεξί πλαίσιο).
- 4. Σύρετε το αρχείο από το αριστερό στο δεξί πλαίσιο.
- 1. Σχόλιο: Ιδανικό για την αποστολή νέων ενημερώσεων σε ιστοσελίδες.

2.Κατέβασμα αρχείων από τον server

Βήματα:

- 1. Εντοπίστε τον φάκελο ή το αρχείο στον server.
- 2. Επιλέξτε το και κάντε δεξί κλικ.
- 3. Επιλέξτε "Download".

Σχόλιο: Χρήσιμο για τη δημιουργία τοπικών αντιγράφων ασφαλείας.

3.Ρύθμιση ασφαλούς σύνδεσης με SFTP

Βήματα:

- 1. Μεταβείτε στο Site Manager.
- 2. Επιλέξτε πρωτόκολλο SFTP.
- 3. Προσθέστε το username και το private key αν απαιτείται.

Σχόλιο: Εξασφαλίζει ότι τα δεδομένα σας μεταφέρονται κρυπτογραφημένα.

# 6. Πλεονεκτήματα του FileZilla

- Εύκολη εγκατάσταση και χρήση.
- Υποστήριξη πολλών πρωτοκόλλων.
- Ισχυρή υποστήριξη μεγάλων αρχείων.
- Δυνατότητα διαχείρισης server με απλό τρόπο.

# 7. Μειονεκτήματα και Περιορισμοί

- Η έκδοση FileZilla Client δεν υποστηρίζει άμεσα διαμοιρασμένες συνδέσεις (clustering).
- Απαιτεί προσοχή στην ασφάλεια των διαπιστευτηρίων, ειδικά με FTP

# 8. Συμπεράσματα

- Το FileZilla είναι ένα πανίσχυρο εργαλείο για τη μεταφορά και διαχείριση αρχείων.
- Ιδανικό για web developers, διαχειριστές συστημάτων και οποιονδήποτε χρειάζεται γρήγορη μεταφορά δεδομένων.

| Z sftp://student-1@195.251.254.5 - FileZilla                                                                                                    |    |                                |                         |             |                 | 37         | - 0         | ×          |
|----------------------------------------------------------------------------------------------------|----|--------------------------------|-------------------------|-------------|-----------------|------------|-------------|------------|
| Αρχείο Επεξεργασία Προβολή Μεταφορά Εξυπηρετητής Σελιδοδείκτες Βοήθεια                                                                                                    |    |                                |                         |             |                 |            |             |            |
| H - 🖹 🇂 🗰 🕄 🎼 🕄 🐛 🎲 🔳 🍳 🤗 🦚                                                                                                    |    |                                |                         |             |                 |            |             |            |
|                                                                                                    | a: | Γρήγορη σύνδεση                | •                       |             |                 |            |             |            |
| ζατάσταση: Σύνδεση στο 195.251.254.5<br>ζατάσταση: Using username "student-1".<br>ζατάσταση: Connected to 195.251.254.5<br>ζατάσταση: Ανάκτηση λίστας φακέλου<br>ζατάσταση: Listing directory /home/student-1<br>ζατάσταση: Περιεχόμενα φακέλου "/home/student-1" επιτυχές                                                                                                    |    |                                |                         |             |                 |            |             | ~          |
| Τοπική τοποθεσία: C:\Users\Administrator\Downloads\tasos\cpp\                                                                                                    | ~  | Απομακρυσμένη τοποθεσία:       | /home/student-1         |             |                 |            |             | ~          |
| teriore de la compositiva de la compositiva de | *  | ? /<br>? home<br>              |                         |             |                 |            |             |            |
| Όνομα αρχείου Μέγεθος α Τύπος αρχείου Τελευταία τροποπ                                                                                                    | ^  | Όνομα αρχείου                  | Μέγεθος                 | Τύπος αρχ   | Τελευταία τρο   | Δικαιώματα | Ιδιοκτήτης. | <u>د</u> ^ |
| 📑 STL_Games_Usage_Examples_100.doc 249.856 Έγγραφο Microsof 31/12/2024 9:49:04                                                                                                    |    | .profile                       | 807                     | Profile Sou | 23/12/2024 9:2  | -mw-rr     | student-1 s | t          |
| 📑 Pong_Asteroids_Space_Invaders.doc 152.064 Έγγραφο Microsof 31/12/2024 7:06:01                                                                                                    |    | node_repl_history              | 110                     | Αρχείο ΝΟ   | 25/12/2024 10:  | -nw        | student-1 s | t          |
| 🔤 C++_Online_Tests_Programs.doc 1.454.592 Εγγραφο Microsof 31/12/2024 12:06:4                                                                                                    |    | .kotlinc_history               | 20                      | Αρχείο ΚΟΤ  | 24/12/2024 2:3  | -w-w-r     | student-1 s | t          |
| 📑 STL_CPP_online_tests.doc 212.480 Έγγραφο Microsof 30/12/2024 8:07:20                                                                                                    |    | 🔳 .bashrc                      | 3.843                   | Bash RC So  | 24/12/2024 1:1  | -rw-rr     | student-1 s | t          |
| 📑 STL_Games_Usage.doc 388.608 Ἐγγραφο Microsof 30/12/2024 6:48:13                                                                                                    |    | 🔳 .bash_logout                 | 220                     | Bash Logo   | 23/12/2024 9:2  | -mv-rr     | student-1 s | t          |
| 🔤 STL_Sintomos_Odigos.doc 375.296 Ἐγγραφο Microsof 30/12/2024 3:57:06                                                                                                    |    | bash_history                   | 229                     | Αρχείο ΒΑ   | 27/12/2024 12:  | -m/        | student-1 s | t          |
| 🔤 SGG_Programs.doc 257.536 Έγγραφο Microsof 26/12/2024 3:12:58                                                                                                    |    | <mark></mark> snap             |                         | Φάκελος α   | 1/1/2025 11:49: | dnax       | student-1 s | t          |
| 🚾 The_C++_Programming_Language 19.674.209 Firefox PDF Docu 21/12/2024 6:50:58                                                                                                    |    | local                          |                         | Φάκελος α   | 1/1/2025 11:49: | dnaxnaxr-x | student-1 s | t          |
| 📴 CPP_Notes.doc 995.328 Ἐγγραφο Microsof 18/12/2024 5:29:51                                                                                                    | ~  | 📙 .julia                       |                         | Φάκελος α   | 24/12/2024 2:3  | dnwxnwxr-x | student-1 s | t 🗸        |
| 59 αρχεία και 14 φάκελοι. Συνολικό μέγεθος: 199.173.226 bytes                                                                                                    |    | 6 αρχεία και 5 φάκελοι. Συνολι | κό μέγεθος: 5.229 bytes |             |                 |            |             |            |

Εξυπηρετητής/Τοπικό αρχείο Κατεύθ... Απομακρυσμένο αρχείο Μέγεθος Προτε... Κατάσταση

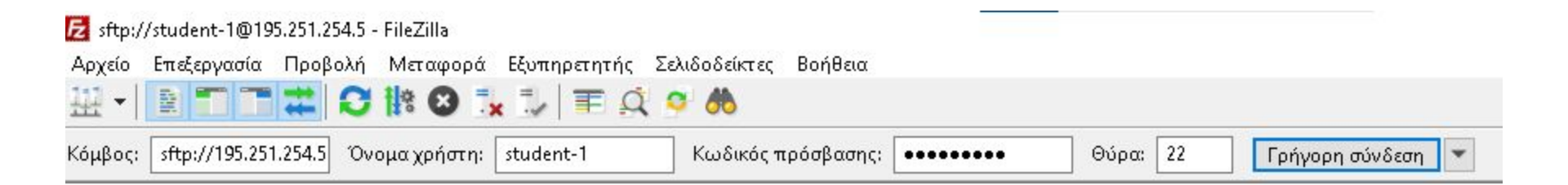

#### 🔁 sftp://student-1@195.251.254.5 - FileZilla

Αρχείο Επεξεργασία Προβολή Μεταφορά Εξυπηρετητής Σελιδοδείκτες Βοήθεια

| ₩ - 🖹           | T 🛣 🖸 🕸 🗿 🗽 🖓 🏋 🍳 🤇                            | > 66               |       |       |    |                   |
|-----------------|------------------------------------------------|--------------------|-------|-------|----|-------------------|
| Kóμβος: sftp:// | /195.251.254.5 Όνομα χρήστη: student-1         | Κωδικός πρόσβασης: | ••••• | Θύρα: | 22 | Γρήγορη σύνδεση 💌 |
| Κατάσταση:      | Σύνδεση στο 195.251.254.5                      |                    |       |       |    |                   |
| Κατάσταση:      | Using username "student-1".                    |                    |       |       |    |                   |
| Κατάσταση:      | Connected to 195.251.254.5                     |                    |       |       |    |                   |
| Κατάσταση:      | Ανάκτηση λίστας φακέλου                        |                    |       |       |    |                   |
| Κατάσταση:      | Listing directory /home/student-1              |                    |       |       |    |                   |
| Κατάσταση:      | Περιεχόμενα φακέλου "/home/student-1" επιτυχές |                    |       |       |    |                   |

| Τοπική τοποθεσία: C:\Users\Administra     | tor\Download:    | s\tasos\cpp\     |                    | ~   | Απομακρυσμένη τοποθεσία: /ho       | me/student-1        |             |                 |            |              | ~ |
|-------------------------------------------|------------------|------------------|--------------------|-----|------------------------------------|---------------------|-------------|-----------------|------------|--------------|---|
| ⊕                                         |                  |                  |                    | ~   |                                    |                     |             |                 |            |              |   |
| Όνομα αρχείου                             | Μέγεθος α        | Τύπος αρχείου    | Τελευταία τροποπ   | ^   | Όνομα αρχείου                      | Μέγεθος             | Τύπος αρχ   | Τελευταία τρο   | Δικαιώματα | Ιδιοκτήτης/  | ^ |
| <mark></mark> a                           |                  |                  |                    |     |                                    |                     |             |                 |            |              |   |
| 📑 STL_Games_Usage_Examples_100.doc        | 249.856          | Έγγραφο Microsof | 31/12/2024 9:49:04 |     | 🔳 .profile                         | 807                 | Profile Sou | 23/12/2024 9:2  | -rw-rr     | student-1 st |   |
| Pong_Asteroids_Space_Invaders.doc         | 152.064          | Έγγραφο Microsof | 31/12/2024 7:06:01 |     | 📄 .node_repl_history               | 110                 | Αρχείο ΝΟ   | 25/12/2024 10:  | -nw        | student-1 st |   |
| 📑 C++_Online_Tests_Programs.doc           | 1.454.592        | Έγγραφο Microsof | 31/12/2024 12:06:4 |     | .kotlinc_history                   | 20                  | Αρχείο ΚΟΤ  | 24/12/2024 2:3  | -w-w-r     | student-1 st |   |
| 📑 STL_CPP_online_tests.doc                | 212.480          | Έγγραφο Microsof | 30/12/2024 8:07:20 |     | 🔳 .bashrc                          | 3.843               | Bash RC So  | 24/12/2024 1:1  | -w-rr      | student-1 st |   |
| 📑 STL_Games_Usage.doc                     | 388. <b>60</b> 8 | Έγγραφο Microsof | 30/12/2024 6:48:13 |     | 🔳 .bash_logout                     | 220                 | Bash Logo   | 23/12/2024 9:2  | -rw-rr     | student-1 st |   |
| 📑 STL_Sintomos_Odigos.doc                 | 375.296          | Έγγραφο Microsof | 30/12/2024 3:57:06 |     | bash_history                       | 229                 | Αρχείο ΒΑ   | 27/12/2024 12:  | -m/        | student-1 st |   |
| 📑 SGG_Programs.doc                        | 257.536          | Έγγραφο Microsof | 26/12/2024 3:12:58 |     | snap                               |                     | Φάκελος α   | 1/1/2025 11:49: | drwx       | student-1 st |   |
| 📠 The_C++_Programming_Language            | 19.674.209       | Firefox PDF Docu | 21/12/2024 6:50:58 |     | 📙 .local                           |                     | Φάκελος α   | 1/1/2025 11:49: | dnaxnaxr-x | student-1 st |   |
| E CPP_Notes.doc                           | 995.328          | Έγγραφο Microsof | 18/12/2024 5:29:51 | v . | 📙 .julia                           |                     | Φάκελος α   | 24/12/2024 2:3  | dnaxnaxr-x | student-1 st | v |
| 69 αρχεία και 14 φάκελοι. Συνολικό μέγεθα | ος: 199.173.226  | bytes            |                    |     | 6 αρχεία και 5 φάκελοι. Συνολικό μ | έγεθος: 5.229 bytes |             |                 |            |              |   |

| Τοπική τοποθεσία:       | C:\Users\Administra                                                                           | itor\Downloads | \tasos\cpp\      |                    | ~ |
|-------------------------|-----------------------------------------------------------------------------------------------|----------------|------------------|--------------------|---|
|                         | € <mark></mark> cpp<br><mark></mark> design<br><mark></mark> dirac<br><mark></mark> drasi<br> |                |                  |                    | ~ |
| Όνομα αρχείου           |                                                                                               | Μέγεθος α      | Τύπος αρχείου    | Τελευταία τροποπ   | ^ |
| 📑 STL_Games_Usag        | e_Examples_100.doc                                                                            | 249.856        | Έγγραφο Microsof | 31/12/2024 9:49:04 |   |
| Pong_Asteroids_         | Space_Invaders.doc                                                                            | 152.064        | Έγγραφο Microsof | 31/12/2024 7:06:01 |   |
| 📑 C++_Online_Test       | s_Programs.doc                                                                                | 1.454.592      | Έγγραφο Microsof | 31/12/2024 12:06:4 |   |
| 📑 STL_CPP_online_       | tests.doc                                                                                     | 212.480        | Έγγραφο Microsof | 30/12/2024 8:07:20 |   |
| 📑 STL_Games_Usag        | je.doc                                                                                        | 388.608        | Έγγραφο Microsof | 30/12/2024 6:48:13 |   |
| STL_Sintomos_Odigos.doc |                                                                                               | 375.296        | Έγγραφο Microsof | 30/12/2024 3:57:06 |   |
| 📄 SGG_Programs.doc      |                                                                                               | 257.536        | Έγγραφο Microsof | 26/12/2024 3:12:58 |   |
| 📠 The_C++_Progra        | mming_Language                                                                                | 19.674.209     | Firefox PDF Docu | 21/12/2024 6:50:58 |   |
| 🚽 CPP_Notes.doc         |                                                                                               | 995.328        | Έγγραφο Microsof | 18/12/2024 5:29:51 | ~ |

69 αρχεία και 14 φάκελοι. Συνολικό μέγεθος: 199.173.226 bytes

| Απομακρυσμένη τοποθεσία: | /home/student-1 |             |                 |            |              | ~ |
|--------------------------|-----------------|-------------|-----------------|------------|--------------|---|
|                          |                 |             |                 |            |              |   |
| Όνομα αρχείου            | Μέγεθος         | Τύπος αρχ   | Τελευταία τρο   | Δικαιώματα | Ιδιοκτήτης/  | ^ |
| , profile                | 807             | Profile Sou | 23/12/2024 9:2  | -100/-11   | student-1 st |   |
| node repl history        | 110             | Αρχείο ΝΟ   | 25/12/2024 10:  | -rw        | student-1 st |   |
| .kotlinc_history         | 20              | Αρχείο ΚΟΤ  | 24/12/2024 2:3  | -w-w-r     | student-1 st |   |
| .bashrc                  | 3.843           | Bash RC So  | 24/12/2024 1:1  | -rw-rr     | student-1 st |   |
| 🔳 .bash_logout           | 220             | Bash Logo   | 23/12/2024 9:2  | -rw-rr     | student-1 st |   |
| 📑 .bash_history          | 229             | Αρχείο ΒΑ   | 27/12/2024 12:  | -w         | student-1 st |   |
| <mark></mark> snap       |                 | Φάκελος α   | 1/1/2025 11:49: | drwx       | student-1 st |   |
| local                    |                 | Φάκελος α   | 1/1/2025 11:49: | drwxrwxr-x | student-1 st |   |
| julia                    |                 | Φάκελος α   | 24/12/2024 2:3  | dnaxnaxr-x | student-1 st | 4 |

6 αρχεία και 5 φάκελοι. Συνολικό μέγεθος: 5.229 bytes

Έφτιαξα έναν δοκιμαστικό ftp χρήστη που μπορεί να ανεβάσει ιστοσελίδες με την δυνατότητα να εκτελεί και scripts.

[<u>https://anasdrak.sites.aueb.gr/~adrakopo/</u>].

Τα στοιχεία εισόδου για το Filezilla είναι τα επόμενα:

Kóµβoς: <u>anasdrak.sites.aueb.gr</u> user : adrakopo pass : @anasdrak@1969@

# <u>SSH</u>

C:\Users\Administrator\Downloads\tasos>scp test1.txt student-1@195.251 .254.5:/home/student-1 student-1@195.251.254.5's password: test1.txt 100% 11 0.6KB/s 00:00

# C:\Users\Administrator>ssh student-1@195.251.254.5 student-1@195.251.254.5's password:

```
Last login: Sun Jan 5 20:53:08 2025 from <u>195.251.255.74</u>
student-10vm-anasdrak:~$ ls
snap test1.txt
student-10vm-anasdrak:~$ mv test1.txt test0.txt
student-10vm-anasdrak:~$ ls
snap test0.txt
student-10vm-anasdrak:~$
```

C:\Users\Administrator\Downloads\tasos>scp student-1@195.251.254.5: /home/student-1/test0.txt c:/users/administrator/downloads/tasos student-1@195.251.254.5's password: test0.txt 100% 11 0.4KB/s 00:00

C:\Users\Administrator\Downloads\tasos>

C:\Users\Administrator>ssh student-10195.251.254.5 student-10195.251.254.5's password: Welcome to Ubuntu 24.04.1 LTS (GNU/Linux 6.8.0-51-generic x86 64)

- \* Documentation: https://help.ubuntu.com
- \* Management: https://landscape.canonical.com
- \* Support: https://ubuntu.com/pro

Expanded Security Maintenance for Applications is not enabled.

0 updates can be applied immediately.

12 additional security updates can be applied with ESM Apps. Learn more about enabling ESM Apps service at https://ubuntu.com/esm

student-1@vm-anasdrak:~\$

# Linux

### student-10vm-anasdrak:~\$ ls student-10vm-anasdrak:~\$ ls -al total 52 drwxr-x--- 7 student-1 student-1 4096 Dec 25 22:26 . drwxr-xr-x 5 root root 4096 Dec 23 21:26 ... -rw----- 1 student-1 student-1 229 Dec 27 00:03 .bash history -rw-r--r-- 1 student-1 student-1 220 Dec 23 21:25 .bash logout -rw-r--r-- 1 student-1 student-1 3843 Dec 24 13:13 .bashrc drwxrwxr-x 4 student-1 student-1 4096 Jan 1 11:49 .cache drwxrwxr-x 5 student-1 student-1 4096 Dec 26 14:54 .config drwxrwxr-x 3 student-1 student-1 4096 Dec 24 14:34 .julia -rw-rw-r-- 1 student-1 student-1 20 Dec 24 14:34 .kotlinc history drwxrwxr-x 4 student-1 student-1 4096 Jan 1 11:49 .local -rw----- 1 student-1 student-1 110 Dec 25 22:27 .node repl history -rw-r--r-- 1 student-1 student-1 807 Dec 23 21:25 .profile drwx----- 7 student-1 student-1 4096 Jan 1 11:49 snap

student-10vm-anasdrak:~\$

# student-10vm-anasdrak:~\$ pwd /home/student-1 student-10vm-anasdrak:~\$

student-10vm-anasdrak:~\$ cd .. student-10vm-anasdrak:/home\$ ls anasdrak student-1 user-1 student-10vm-anasdrak:/home\$ cd user-1 -bash: cd: user-1: Permission denied student-1@vm-anasdrak:/home\$ cd student-1 student-10vm-anasdrak:~\$ pwd /home/student-1 student-10vm-anasdrak:~\$

# Homework

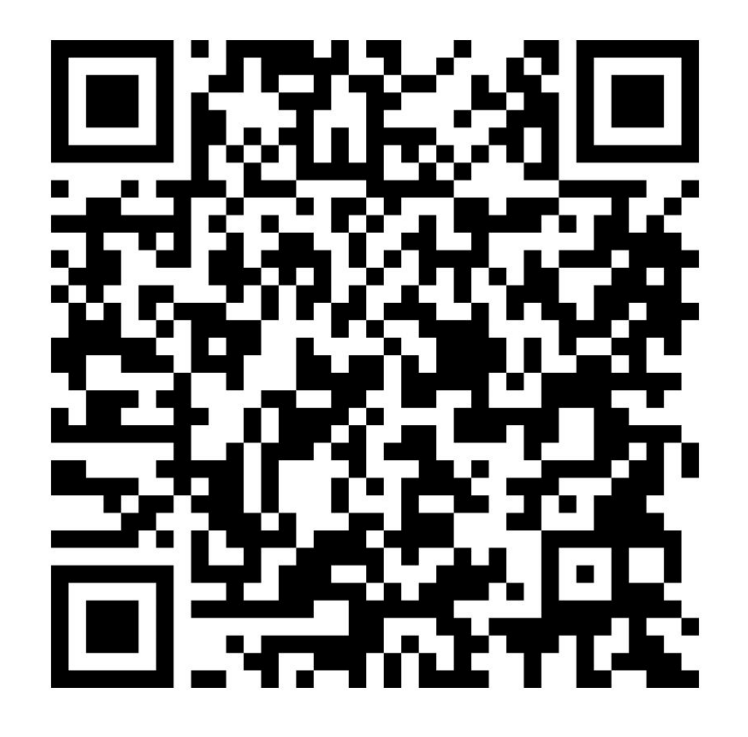